# Professional Expense Reimbursement Claims Faculty of Arts & Science

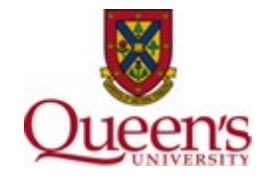

## Overview

This document provides step-by-step information on how to submit your Professional Expense Reimbursement (PER) claims. All claims must adhere to the <u>Professional Expense Reimbursement Procedure for QUFA Members</u>, as well as Queen's <u>Travel and Expense Policy</u> and all other related procedures, policies, and guidelines as identified in the Professional Expense Reimbursement Procedure for QUFA Members document.

Claims are reviewed by the Finance Unit in the Dean's Office for budgetary and policy approval. Once complete, the claims are forwarded to the respective department heads to obtain one-over approval before being submitted to central finance for final processing.

Please direct all PER related questions to the following email address (asc.finance@queensu.ca).

#### How to Submit a Claim

As noted in the Professional Expense Reimbursement Procedure for QUFA Members all PER claims must be submitted through the University's Expense Reimbursement System (ERS)

- 1) Faculty members must log into their myqueensu.ca and scroll down to Finance Applications
- 2) Select Expense Reimbursement (ERS)
- 3) Select Log in to the ERS

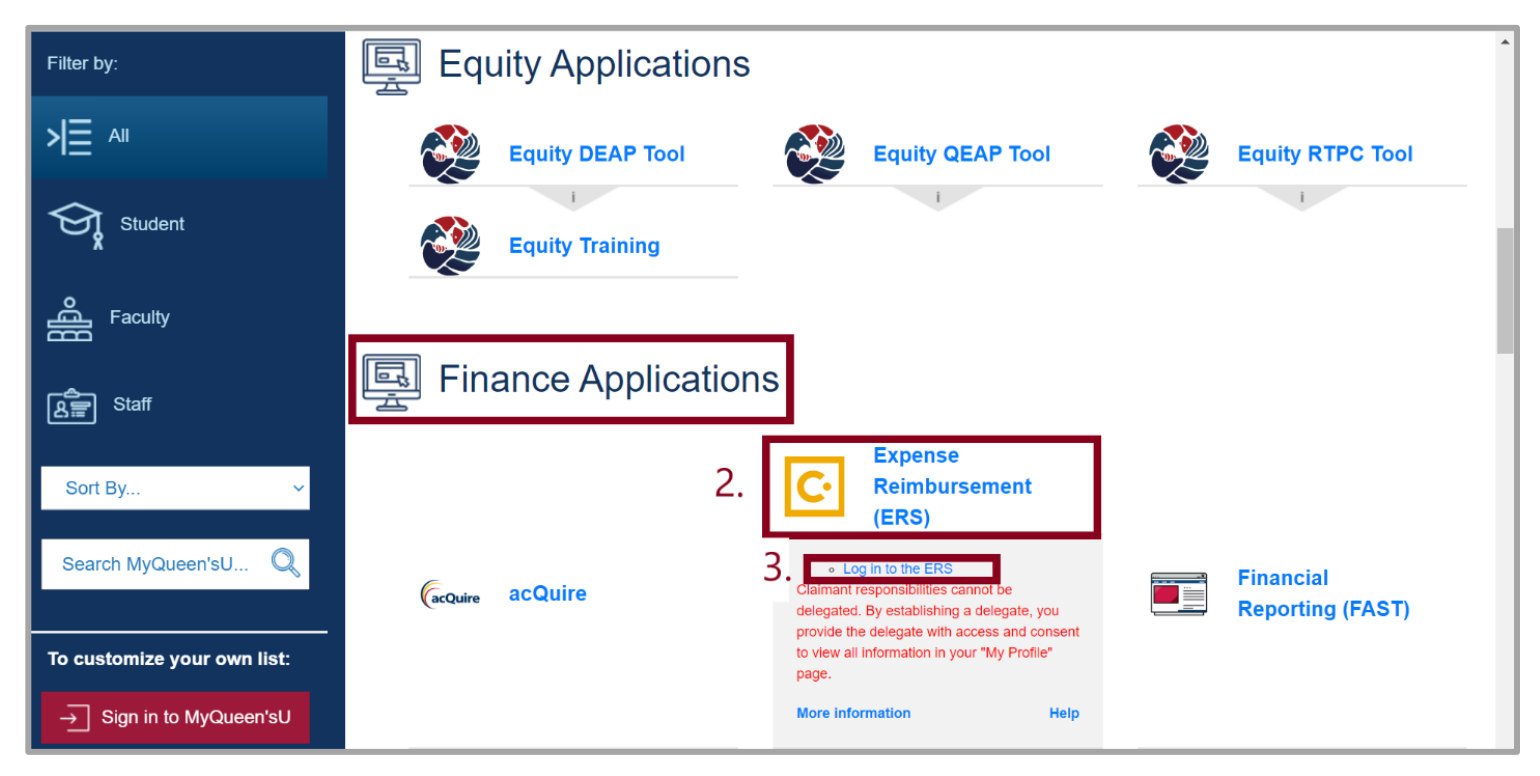

4) In ERS, select **Open Claims (Reports)** 

| SAP Concur 🖸                                                                                                    | Requests                                                 | Expense             | Approvals                | App Centre       | 1                |                                    |                                        |                                    |                             | Help<br>Profile 🝷 💄           |
|----------------------------------------------------------------------------------------------------|----------------------------------------------------------|---------------------|--------------------------|------------------|------------------|------------------------------------|----------------------------------------|------------------------------------|-----------------------------|-------------------------------|
| Queens<br>Hello, Jenna                                                                                                    |                                                          |                     |                          |                  | +<br>New         | <b>DO</b><br>Required<br>Approvals | <b>00</b><br>Authorisation<br>Requests | <b>DO</b><br>Available<br>Expenses | <b>DD</b><br>Open<br>Claims | <b>DO</b><br>Cash<br>Advances |
| LERTS                                                                                                    |                                                          |                     |                          |                  |                  |                                    |                                        |                                    |                             |                               |
| As a Queens Universi                                                                                                    | ity employee, you                                        | ı are eligible fo   | r a free <b>Triplt I</b> | Pro subscriptior | 1. Learn More an | d Activate No, thank               | S                                      |                                    |                             |                               |
| Queen's University Trav<br>Last revised February 20, 201<br>National Joint Council F<br>Maximum meal rates for Canad<br>Canadian Sales Tax Ca | rel & Expense Po<br>7<br>Rates<br>da, USA, and Internati | licy<br>onal travel |                          |                  |                  |                                    |                                        |                                    |                             |                               |
| Sales tax calculator for any pro                                                                                                    | vince or territory in Ca                                 | anada               |                          |                  |                  |                                    |                                        |                                    |                             | Read more                     |
| /IY TASKS                                                                                                    |                                                          |                     |                          |                  |                  |                                    |                                        |                                    |                             |                               |
| 00 Required                                                                                                    | Approvals                                                |                     | →                        | <b>00</b> Ava    | ailable Exper    | nses                               | 4.                                     | Open Cla                           | aims                        | $\rightarrow$                 |
| Great! You currently hav                                                                                                    | e no approvals.                                          |                     |                          | /ou currently ha | ve no available  | expenses.                          | You                                    | currently have no o                | open claims.                |                               |

## 5) Select Create New Claim (Report)

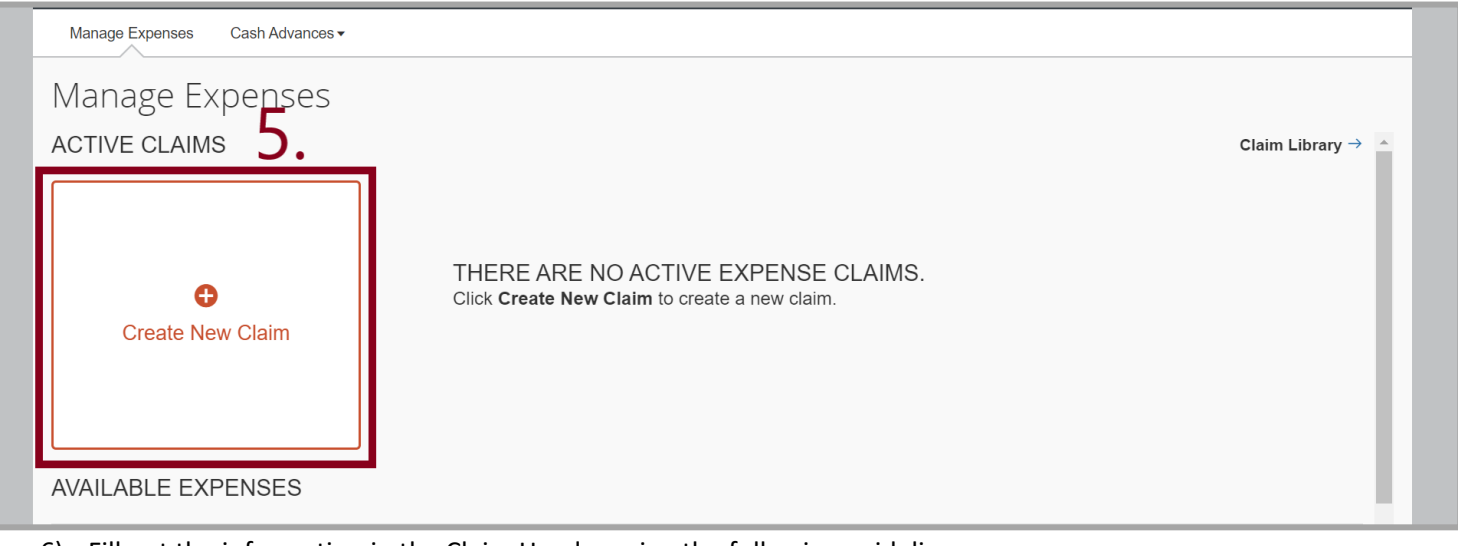

6) Fill out the information in the Claim Header using the following guideline

Report Name: *Last Name* – PER Business Purpose: PER claim Fund: 10000 Department: *your home department code* (11xxx) Project: 000000 Program: 90081

### 7) Select the **Next** button to move onto the next page

| Manage Expenses                              | Cash Advances ▼                                                                                                    |                                                 |                     |                                                     |                  |
|----------------------------------------------|----------------------------------------------------------------------------------------------------|-------------------------------------------------|---------------------|-----------------------------------------------------|------------------|
| Create a New                                 | Expense Claim                                                                                                    |                                                 |                     |                                                     |                  |
| Report Name <b>§?</b><br>Dijkema - PER Claim | Policy<br>Queen's Policy                                                                                                    | Report Date Busine                              | Ilaim               | 000                                                 |                  |
| Department 2 11 Comment                      | Project  Project  Pro | Program Class (90081) Professional Expense Allc | For Res<br>Only - T | earch Related Travel/Expense<br>raveler Affiliation |                  |
|                                              |                                                                                                    |                                                 |                     |                                                     |                  |
| Requests                                     |                                                                                                    |                                                 |                     |                                                     | Add Remove       |
| Request Name                                 | Request ID                                                                                                    | Cancelled                                       | Request Total       | Amount Approved                                     | Amount Remaining |
|                                              |                                                                                                    |                                                 |                     |                                                     |                  |
|                                              |                                                                                                    |                                                 |                     |                                                     |                  |
|                                              |                                                                                                    |                                                 |                     | 7                                                   | Next >> Cancel   |

- 8) To begin creating your claim, select an expense type. Make sure to input all the necessary information and attach the proper backup documentation (itemized receipt and proof of payment)
- 9) Once all the expenses have been entered, click the Submit Claim button

| Dij   | jkema        | - PER Claim                                         |                  |                |                                                                                                    |                                                                                             | Claim |
|-------|--------------|-----------------------------------------------------|------------------|----------------|----------------------------------------------------------------------------------------------------|---------------------------------------------------------------------------------------------|-------|
| + N   | lew Expense  | Import Expenses Details •                           | Receipts • Print | / Email •      |                                                                                                    |                                                                                             |       |
| Expe  | nses         |                                                     | Move • Delete    | Copy View • 《  | New Expense                                                                                            | Available Rec                                                                               | eipts |
|       | Date •       | Expense                                             | Amount           | Requested      |                                                                                                    |                                                                                             |       |
| Addir | ng New Exper | se                                                  |                  |                | Expense                                                                                                |                                                                                             |       |
|       | 02/06/2020   | d. Full Day (\$75.00) per diem<br>Kingston, Ontario | CAD 300.00       | CAD 300.00     | To create a new expense, click the appropriate e<br>expense, click the expense on the left side of the | xpense type below or type the expense type in the field above. To edit an existing<br>page. |       |
|       | 02/06/2020   | Hotel/Motel<br>Comfort Inns, Kingston, Ontario      | CAD 200.00       | CAD 200.00     | Recently Used Expense Types                                                                            |                                                                                             | -11   |
|       |              |                                                     |                  |                | Hotel/Motel                                                                                            | d. Full Day (\$75.00) per diem                                                              |       |
|       |              |                                                     |                  |                | Lodging - no tax on receipt                                                                            | Guest Housing                                                                               |       |
|       |              |                                                     |                  |                | Taxi                                                                                                   |                                                                                             |       |
|       |              |                                                     |                  |                |                                                                                                    |                                                                                             |       |
|       |              |                                                     |                  |                | All Expense Types                                                                                      |                                                                                             | _     |
|       |              |                                                     |                  |                | 01. Accommodations                                                                                     | 07. Per Diem (Canada)                                                                       |       |
|       |              |                                                     |                  |                | Guest Housing                                                                                          | d. Full Day (\$75.00) per diem                                                              |       |
|       |              |                                                     |                  |                | Hotel/Motel                                                                                            | e. Breakfast/Lunch (\$32.00) per diem                                                       |       |
|       |              |                                                     |                  |                | Lodging - no tax on receipt                                                                            | f. Breakfast/Dinner (\$59.00) per diem                                                      |       |
|       |              |                                                     |                  |                | Other Accomodation Expense                                                                             | g. Lunch/Dinner (\$59.00) per diem                                                          |       |
|       |              |                                                     |                  |                | 02. Transportation                                                                                     | 08. Per Diem (US/INTL)                                                                      |       |
|       |              |                                                     |                  |                | Airline - (Canadian destinations only)                                                                 | a. Breakfast (\$21.00) per diem                                                             |       |
|       |              |                                                     |                  |                | Airline - (International Destinations)                                                                 | b. Lunch (\$21.00) per diem                                                                 |       |
|       |              |                                                     |                  |                | Airline - (US destinations only)                                                                       | c. Dinner (\$58.00) per diem                                                                |       |
|       |              | TOT                                                 | ALAMOUNT TO      | DTAL REQUESTED | Boarding Pass                                                                                          | d. Full Day (\$100.00) per diem                                                             |       |
|       |              | CAD                                                 | 000.00           | JAD 500.00     | Bus                                                                                                    | e. Breakfast/Lunch (\$42.00) per diem                                                       | •     |

| Final Review                                                                                                    | <b>×</b>     |
|----------------------------------------------------------------------------------------------------|--------------|
| User Electronic Agreement                                                                                                    |              |
| <ul> <li>By clicking on the 'Accept &amp; Submit' button, I certify that:</li> <li>This is a true and accurate accounting of expenses incurred to accomplish official business for the University there are no expenses claimed as reimbursable which relate to personal or unallowable expenses.</li> <li>All images attached to this report are a true, authentic representation of the original receipts or documents. A required receipt images have been attached to this report.</li> <li>I have not received, nor will I receive, reimbursement from any other source(s) for the expenses claimed.</li> <li>In the event of overpayment or if payment is received from another source for any portion of the expenses claimed I assume responsibility for repaying the University in full for those expenses.</li> </ul> | y and<br>All |
|                                                                                                    | ancel        |

- 11) Choose Jenna Dijkema under Manager Approval drop down
- 12) Select the Submit Claim button

| Approval Flow for Claim: Dijkema - PER Claim                                                 |        |  |  |  |  |  |
|----------------------------------------------------------------------------------------------|--------|--|--|--|--|--|
| An approver matching your search criteria was not found. Please modify your search criteria. |        |  |  |  |  |  |
| Manager Approval:<br>Dijkema<br>Search Approvers By                                          |        |  |  |  |  |  |
|                                                                                              |        |  |  |  |  |  |
| 2nd Processor :                                                                              |        |  |  |  |  |  |
| 12. Submit Claim                                                                             | Cancel |  |  |  |  |  |